## GPS : : (webmastr@mygps.co.kr)

## (, Track)

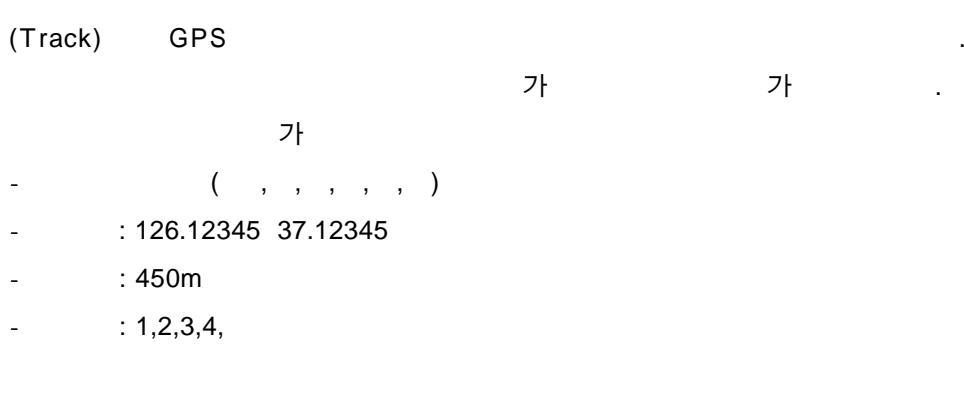

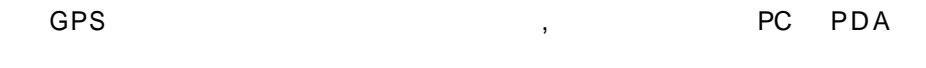

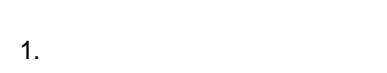

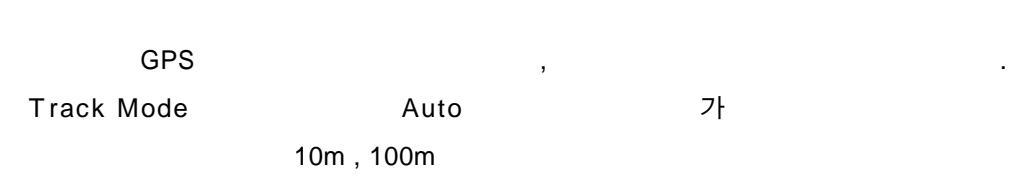

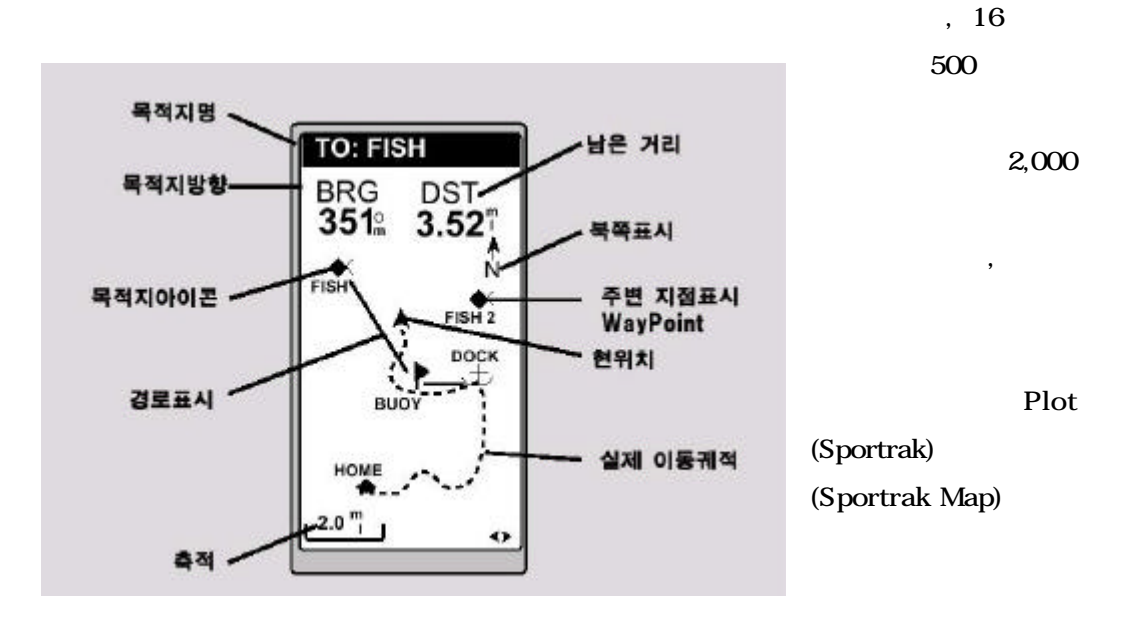

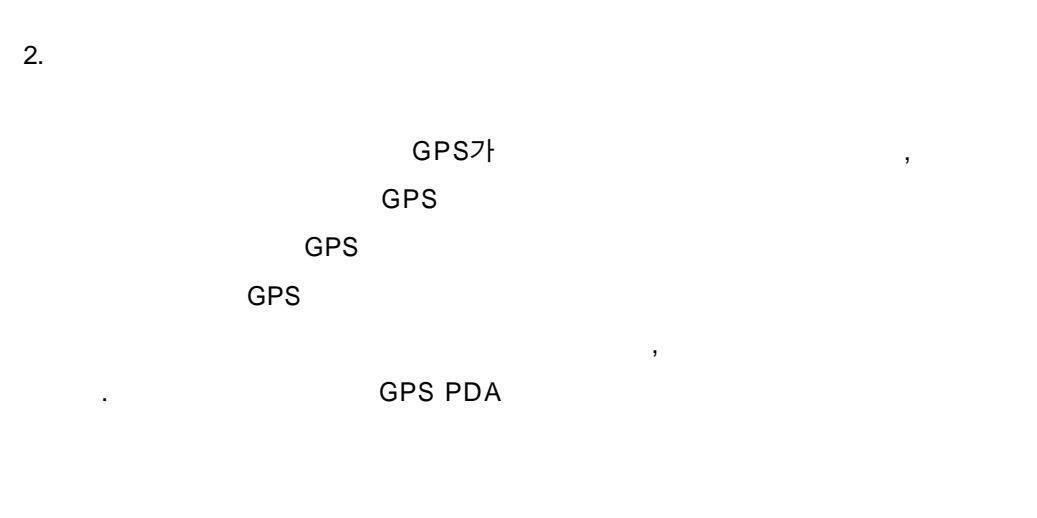

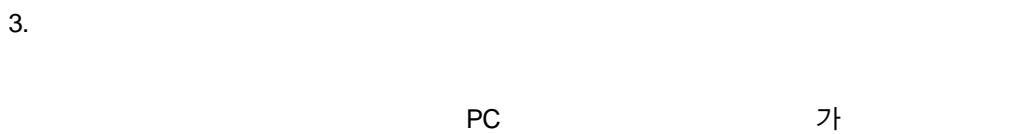

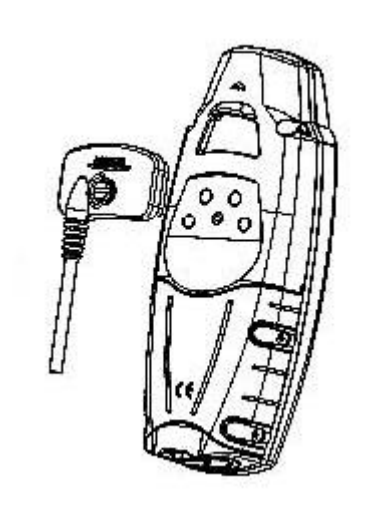

|      |                         |    | 가   |
|------|-------------------------|----|-----|
|      |                         | ,. |     |
| 가    |                         |    | PC  |
|      |                         |    | GPS |
|      |                         |    |     |
|      |                         |    |     |
| MENU | -> Setup -> NMEA -> OFF |    |     |

NMEA 가 OFF 가 . V2.1 GSA 가

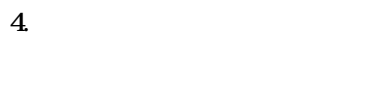

GPS

가 가

| - G7toWin : <u>http://www.g</u> 7                  | towin.com    |                    |  |  |  |  |  |  |
|----------------------------------------------------|--------------|--------------------|--|--|--|--|--|--|
| Magellan , Garmin .                                | GPS          |                    |  |  |  |  |  |  |
|                                                    | plt          |                    |  |  |  |  |  |  |
| . Plt file Oziexplore                              | r            |                    |  |  |  |  |  |  |
|                                                    |              |                    |  |  |  |  |  |  |
|                                                    |              |                    |  |  |  |  |  |  |
| - Oziexplorer : <u>http://www.oziexplorer.com/</u> |              |                    |  |  |  |  |  |  |
| Magellan, Garmin                                   | 가            | 가 Mapping Program  |  |  |  |  |  |  |
| : 10                                               |              | 1:25,000 ,         |  |  |  |  |  |  |
| 1:10,000                                           | 가 .          |                    |  |  |  |  |  |  |
| 가 .                                                |              |                    |  |  |  |  |  |  |
|                                                    |              |                    |  |  |  |  |  |  |
| -CompegGPS: <u>http://www.com</u>                  | npegps.com   |                    |  |  |  |  |  |  |
| Magellan, Garmin .                                 |              |                    |  |  |  |  |  |  |
| :                                                  |              | 가.3 Viewer         |  |  |  |  |  |  |
| 30 가. 가                                            | 100          |                    |  |  |  |  |  |  |
|                                                    |              |                    |  |  |  |  |  |  |
| - GPS TrackMaker : <u>http://www</u>               | w.gpstm.com/ | _                  |  |  |  |  |  |  |
| Magellan, Garmin                                   | 가            |                    |  |  |  |  |  |  |
| 가. Track                                           | Maker PRO    |                    |  |  |  |  |  |  |
|                                                    |              |                    |  |  |  |  |  |  |
|                                                    | , GPS        | Magellan, Garmin 가 |  |  |  |  |  |  |
| GPS                                                | (Baudrate)   | 4800bps 가 .        |  |  |  |  |  |  |
|                                                    |              |                    |  |  |  |  |  |  |
| 5.                                                 |              |                    |  |  |  |  |  |  |
|                                                    |              |                    |  |  |  |  |  |  |
| Track 가                                            |              |                    |  |  |  |  |  |  |
| . Oziexplorer                                      | , GPS TrackM | /laker , CompeGPS  |  |  |  |  |  |  |
| GPS TrackMaker PRO( ) 가                            |              |                    |  |  |  |  |  |  |
|                                                    |              |                    |  |  |  |  |  |  |

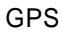

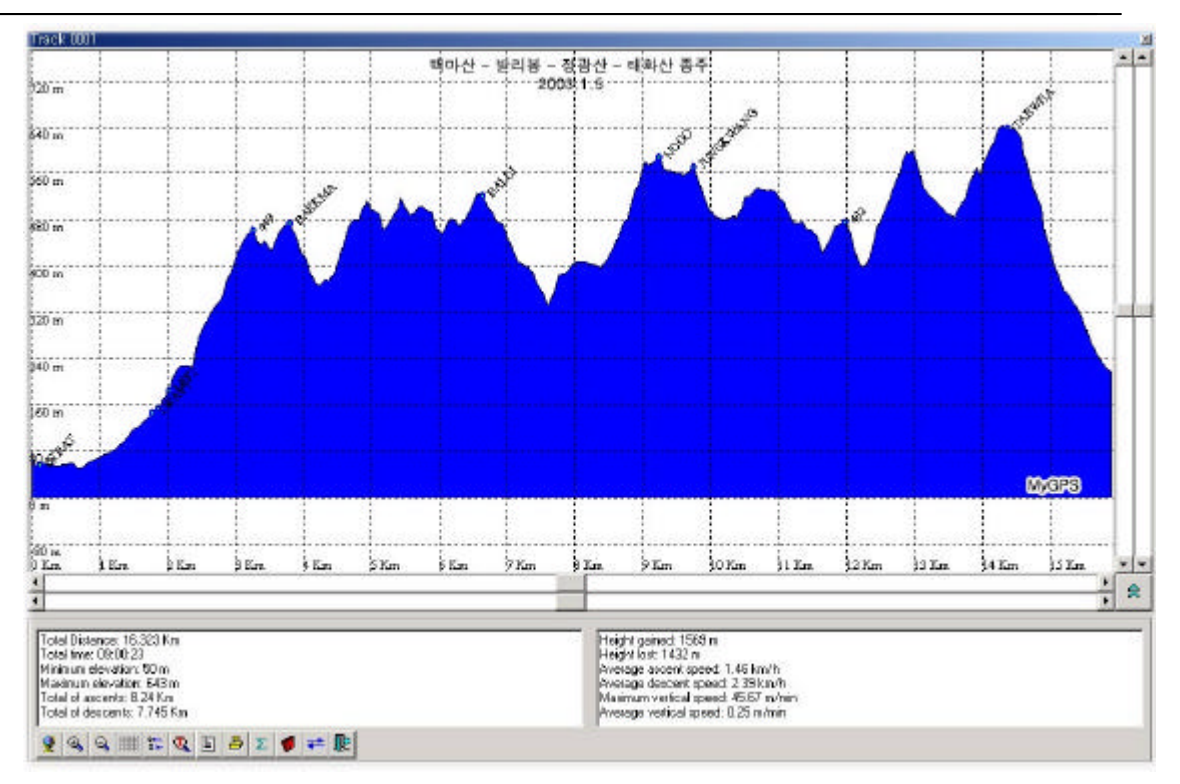

:

,

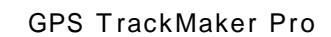

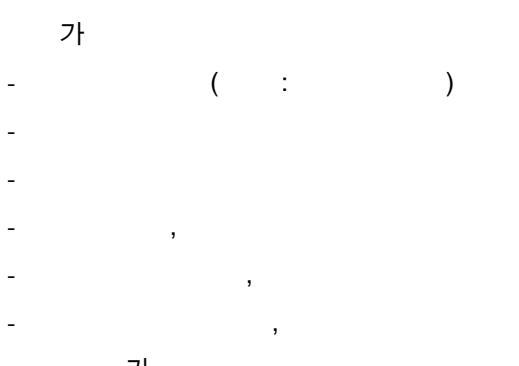

,

.

,

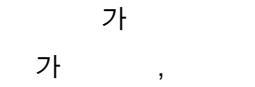

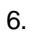

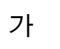

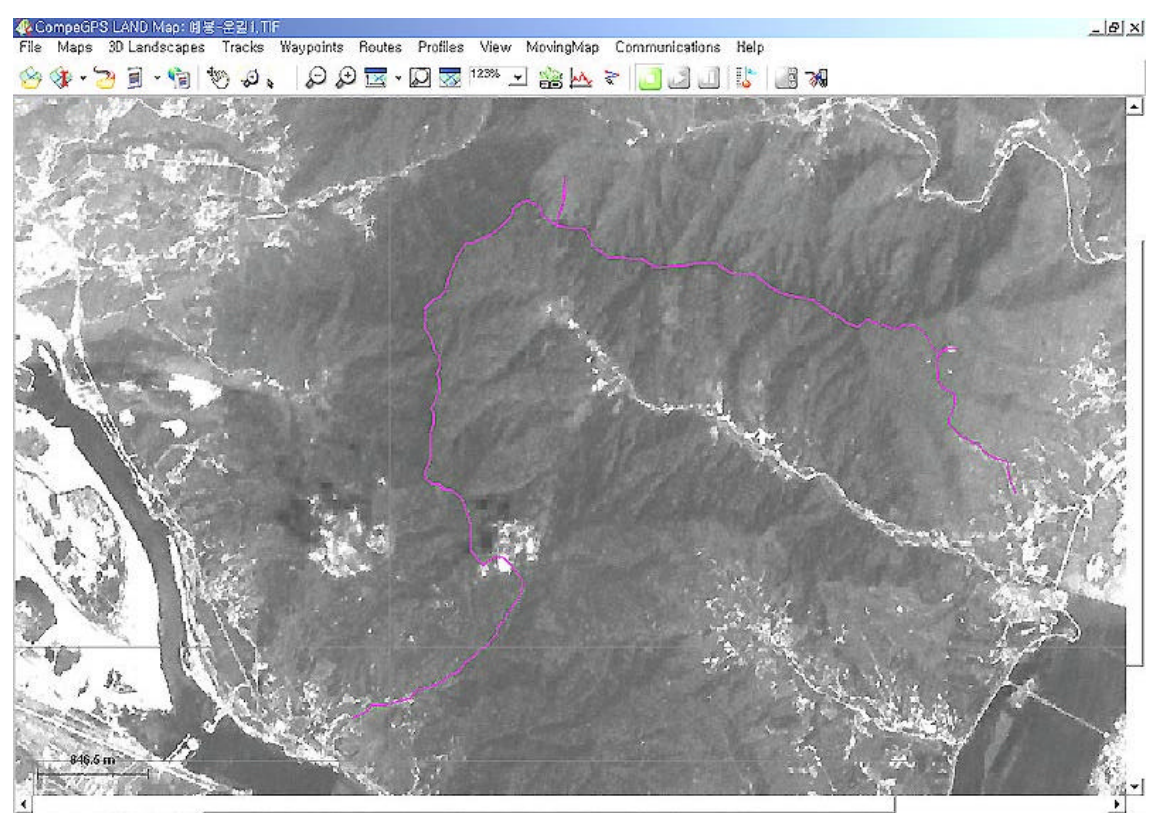

coordinates 37/02d/09,4/N 127/02d/02,5/E Date (UTC) 28-12-03 Time (UTC) 02:12:14 Track Altitude 370 m Land Altitude 100,0%

## Compe GPS

| Compe GPS |         |          |          |         |        |      |      |        |         |      |
|-----------|---------|----------|----------|---------|--------|------|------|--------|---------|------|
| Menud     | Maps -> | Download | Internet | Map for | This / | Area | -> N | NIME ( | Ortho N | laps |
| 10m/Pixel |         | (        |          | )       |        |      |      |        |         |      |
|           |         |          |          |         |        |      |      |        |         |      |
|           |         |          |          |         |        |      |      |        |         |      |
|           |         |          |          |         |        |      |      |        |         |      |
| . 1       | 0 m     | (Pixel)  |          |         |        |      |      |        |         |      |
|           |         |          |          |         |        |      |      |        |         |      |
| 가         |         |          |          |         |        |      |      |        |         | 가    |
|           |         |          |          |         |        |      |      |        |         |      |
| Compe GPS | 5       | 가 3      |          |         |        |      |      | ,      | 3       |      |
|           |         |          |          |         |        |      |      |        |         |      |

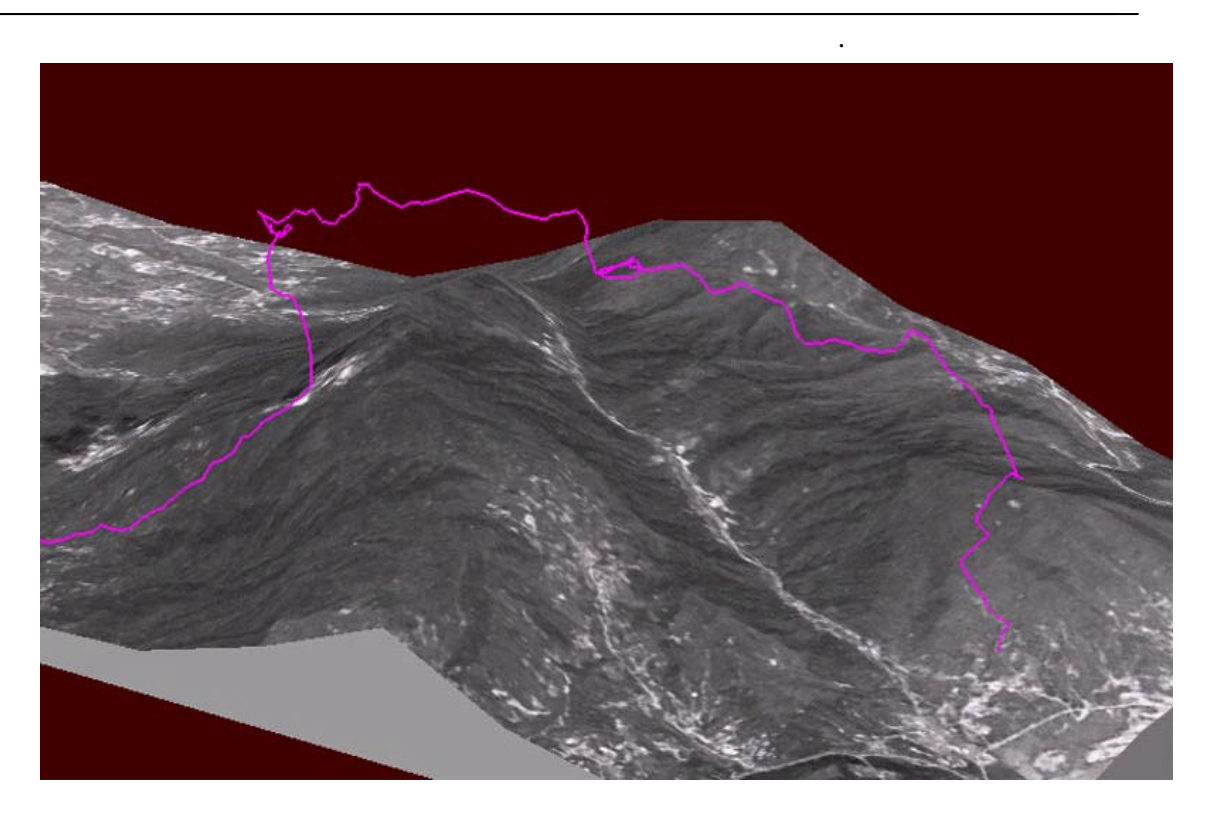

3 가 3

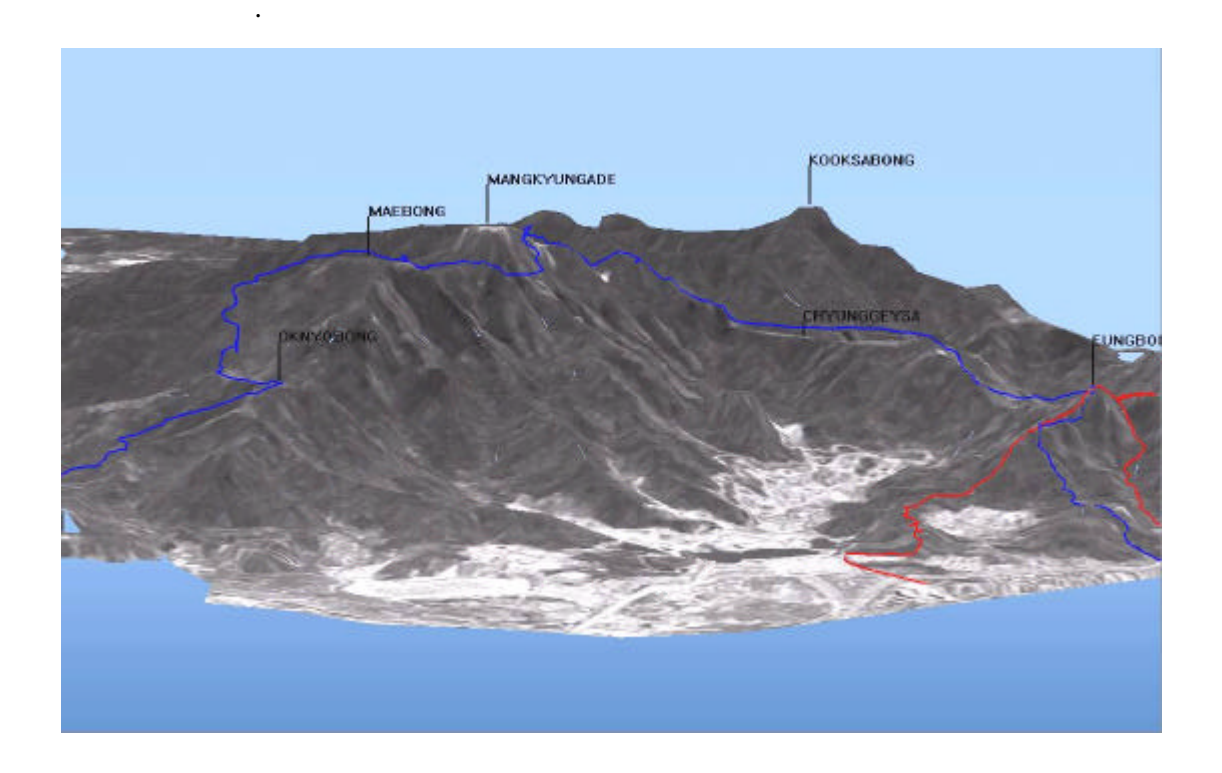

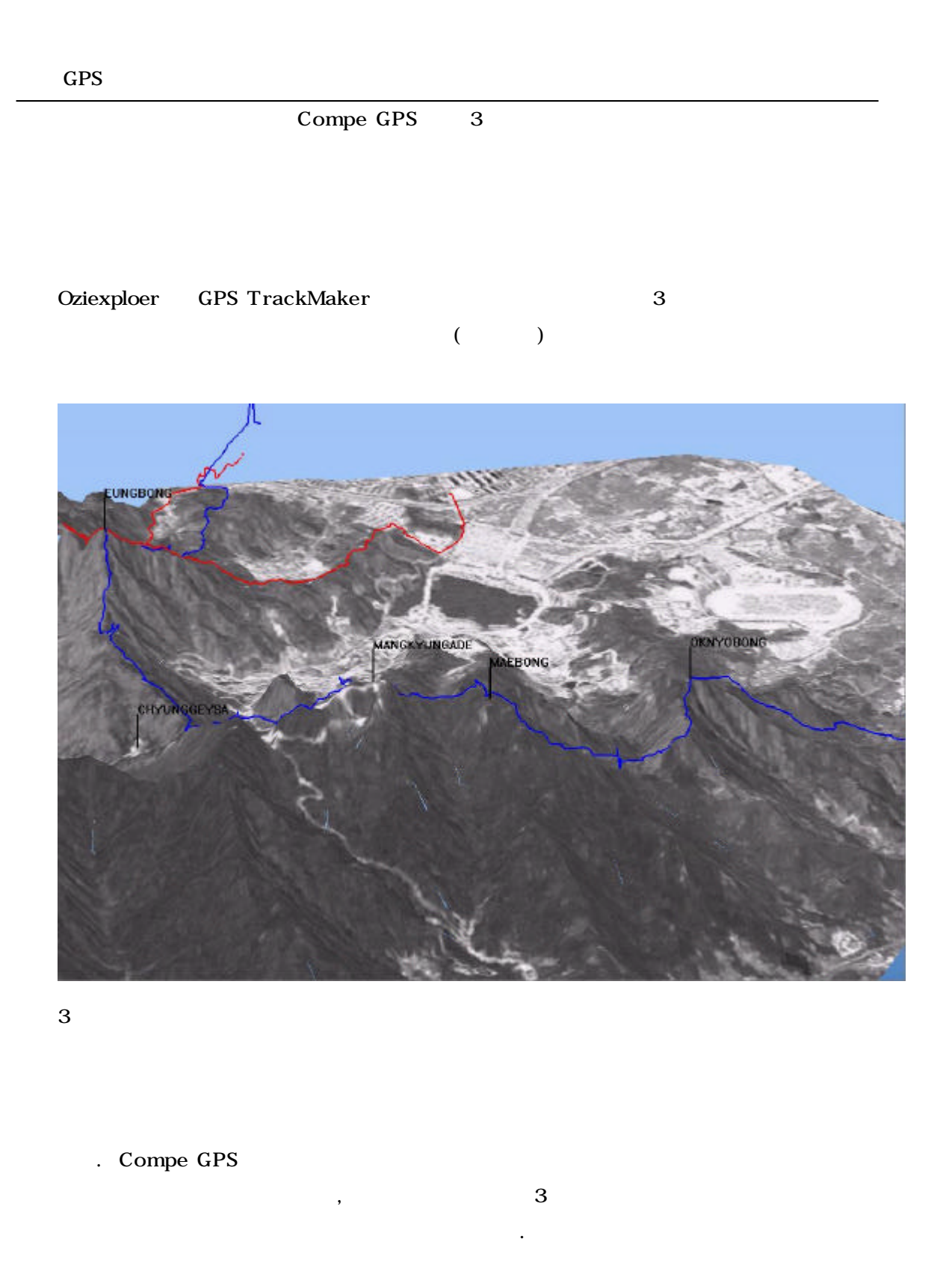

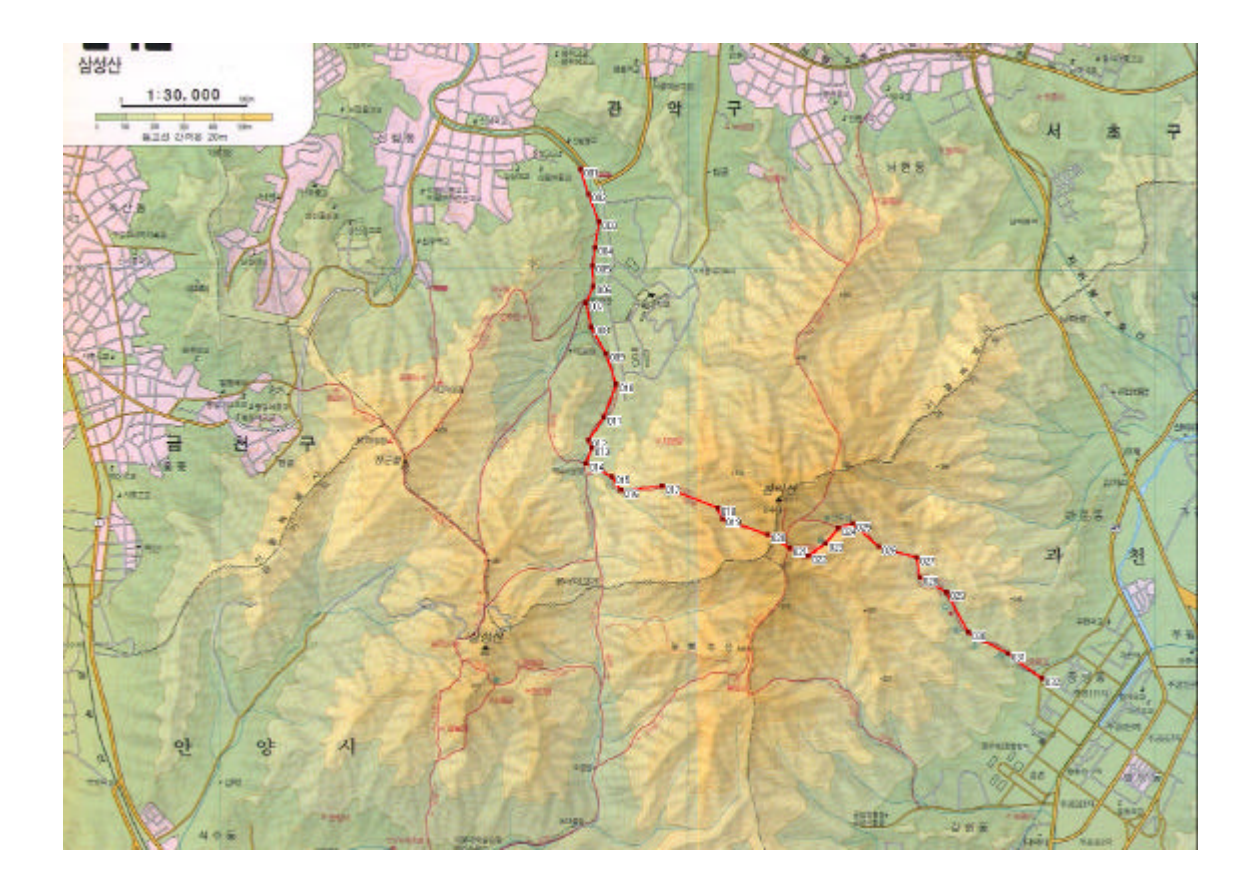

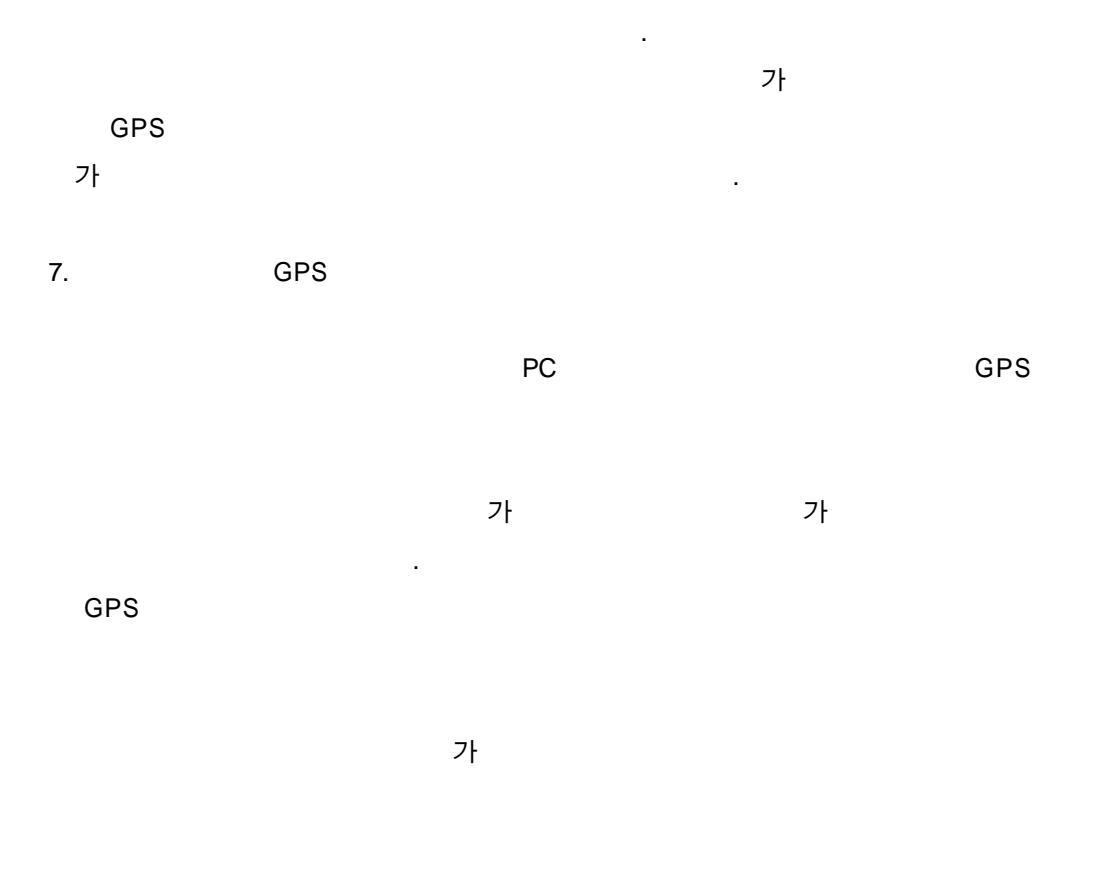

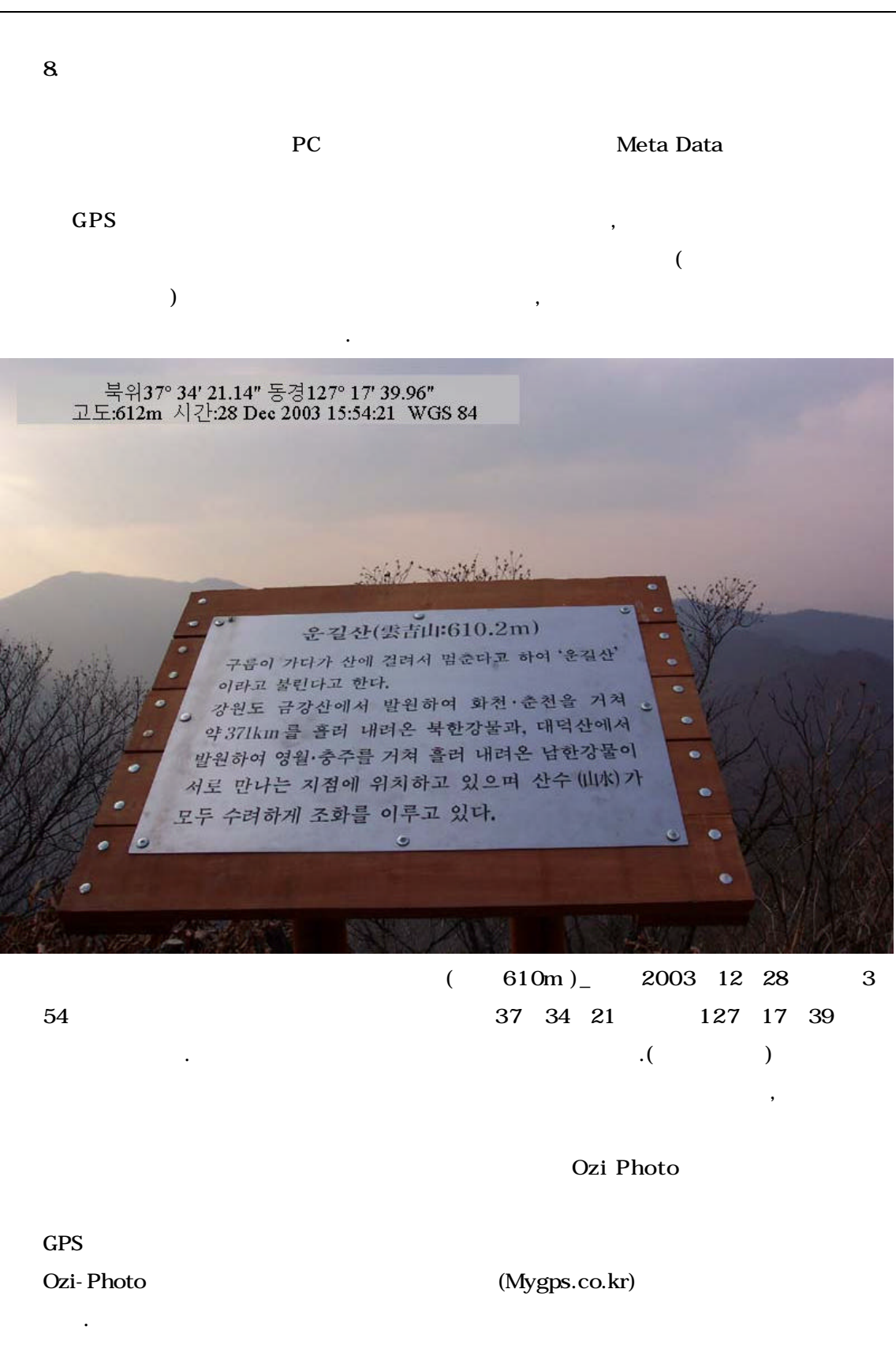

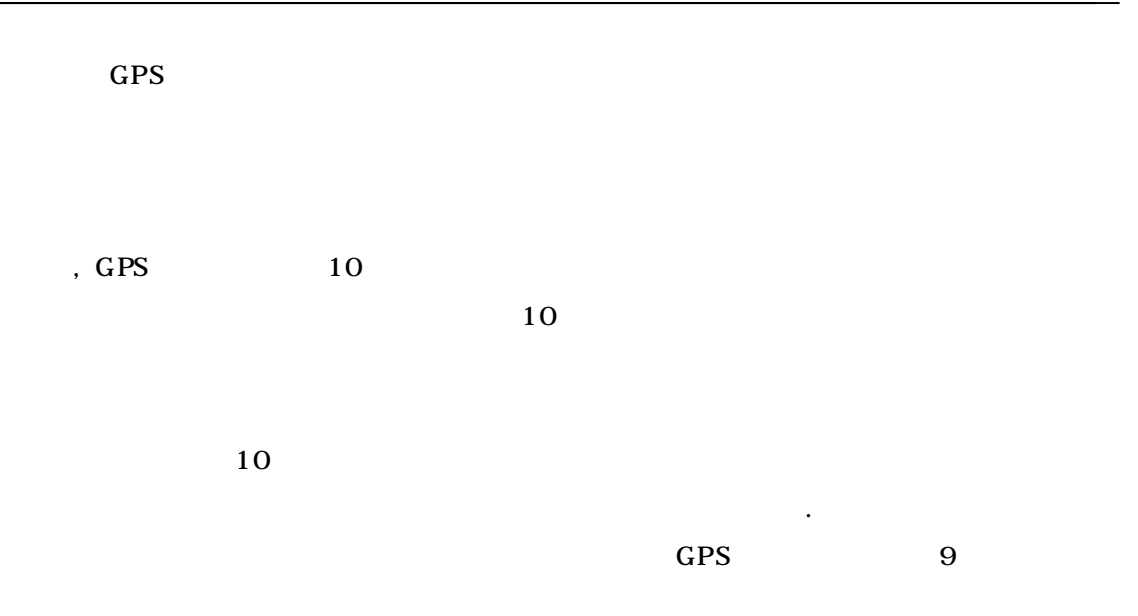

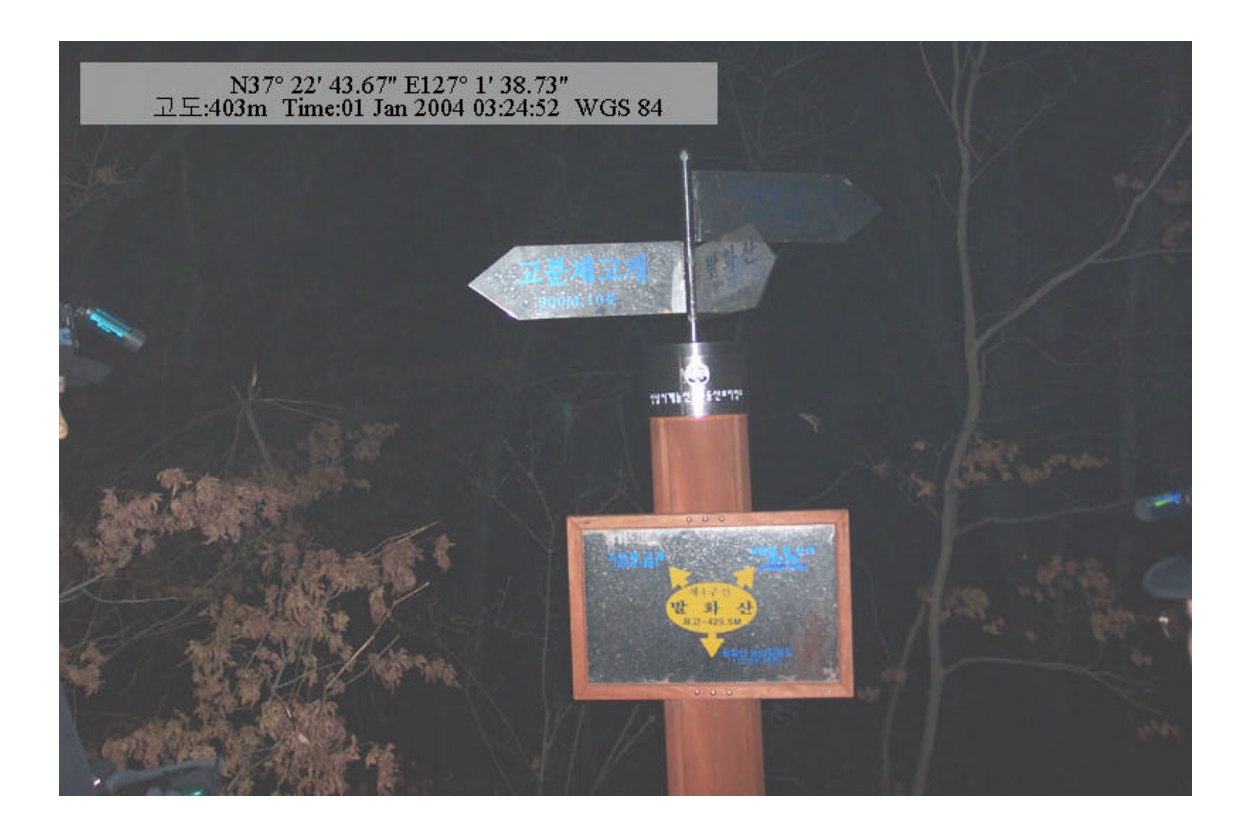

GPS